# ProfitAlgos 📈

#### Choose a Brooker: IG or IB

# 50 % Discount on our algos if you register as new user to IG with this link: https://iggroup.sjv.io/c/6061811/1367837/15576

#### **Activate ProRealTime**

| Dashboard Aktiva konton                  | Demokonton                      | Inställningar                                          |                           |                                                   |                                        |                         |                                                                    |
|------------------------------------------|---------------------------------|--------------------------------------------------------|---------------------------|---------------------------------------------------|----------------------------------------|-------------------------|--------------------------------------------------------------------|
|                                          |                                 |                                                        |                           |                                                   |                                        |                         |                                                                    |
|                                          |                                 |                                                        |                           |                                                   |                                        |                         |                                                                    |
| 🕂 Lägg till konton                       |                                 |                                                        |                           |                                                   |                                        |                         |                                                                    |
| CEDa                                     | Kapital                         | Säkorbat                                               | Tillgöngligt kopital      | Vinat/Förlust                                     |                                        |                         |                                                                    |
| CFDs                                     |                                 | Sakernet                                               |                           |                                                   |                                        |                         |                                                                    |
| CFD<br>Konto-ID:                         | €0.08                           | €0.00                                                  | €0.08                     | €0.00 :                                           |                                        |                         |                                                                    |
| Oppna plattform                          | + Lägg till kapita              |                                                        |                           |                                                   |                                        |                         |                                                                    |
|                                          | Ändra tidspe<br>Ingen informati | riod för att se resultatar<br>ion för de senaste 30 da | alys.<br>Igarna.          |                                                   |                                        |                         |                                                                    |
|                                          |                                 |                                                        |                           |                                                   |                                        |                         |                                                                    |
|                                          |                                 |                                                        |                           |                                                   |                                        |                         |                                                                    |
| Dina uppgifter                           | P                               | roRealTime                                             |                           |                                                   |                                        |                         |                                                                    |
| Personuppgifter<br>Kund- och kontostatus | Pr                              | roRealTime är ett frist                                | ående diagrampaket so     | om ger dig tillgång till r<br>Time om du gör mind | mer än 100 tekniska indikator          | rer samt möjlighet at   | t skapa anpassade indikatorer.<br>Apad. Om du into uppfullor dotta |
|                                          | kr                              | av – eller om värdet p<br>alendermånad                 | på dina transaktioner är  | extremt lågt – komme                              | r vi att dra 330 SEK i månads          | savgift från ditt konto | sista dagen varje                                                  |
| Säkerhet                                 | Va                              | änligen läs vårt Kunda                                 | vtal innan du aktiverar F | ProRealTime                                       |                                        |                         |                                                                    |
| Anvandarnamn och losenord                | D                               | u kan välja att inaktive                               | era ProRealTime när son   | n helst – och aktivera t                          | jänsten igen senare om du så           | å önskar – med hjälp    | av alternativen på denna sida.                                     |
| Inloganingsaktivitet                     |                                 |                                                        |                           |                                                   |                                        |                         |                                                                    |
| 55 5                                     | -                               | Aktivera ProRealT                                      | ime för aktiva konton     |                                                   |                                        |                         |                                                                    |
| Handelsinställningar                     | In                              | aktivera ProRealTime                                   | för demokonton            |                                                   |                                        |                         |                                                                    |
| Realtidskurser                           |                                 |                                                        |                           |                                                   |                                        |                         |                                                                    |
| ProRealTime                              | P                               | roOrder                                                |                           |                                                   |                                        |                         |                                                                    |
| Amerikanska värdepapper                  | A                               | ktivering av ProOrder                                  | ger dig möljighet att sk  | apa trading-strategier                            | som automatiskt exekveras i            | i ProRealTime enligt o  | le parametrar du angett.                                           |
| Webb API-nycklar                         | O                               | bservera att användn                                   | ingen av ProOrder för a   | tt skapa trading-strat                            | egier innebär att positioner o         | öppnas och stängs u     | tan din manuella inblandning.                                      |
| Plattformsinställningar                  |                                 |                                                        |                           |                                                   |                                        |                         |                                                                    |
| Prislarm och tradinglarm                 |                                 | emokonton                                              |                           | Vantanumanar                                      |                                        | DreOrder                |                                                                    |
| Välj förvald vy                          |                                 |                                                        | г                         | Kontonummer                                       | 1                                      | FIGUIDEI                |                                                                    |
|                                          | C                               | FD                                                     | l                         |                                                   |                                        | Inaktivera              |                                                                    |
|                                          |                                 |                                                        |                           |                                                   |                                        |                         |                                                                    |
| CFDs                                     |                                 | Kapital                                                | Säl                       | kerhet                                            | Tillgängligt I                         | kapital                 | Vinst/Förlust                                                      |
|                                          |                                 |                                                        |                           |                                                   |                                        |                         |                                                                    |
| CFD Kanta ID                             |                                 |                                                        |                           |                                                   |                                        |                         |                                                                    |
| Konto-ID:                                |                                 |                                                        |                           |                                                   |                                        |                         |                                                                    |
| Öppna plattform                          | ~                               | + Lägg                                                 | till kapital              |                                                   |                                        |                         |                                                                    |
| Öppna ProPosiTimo                        |                                 |                                                        |                           |                                                   |                                        |                         |                                                                    |
| opprid Horcearnine                       |                                 |                                                        | 10.000                    | 1.0                                               | 17 1 1 1 1 1 1 1 1 1 1 1 1 1 1 1 1 1 1 | E falls at and          |                                                                    |
| Analysera positio                        | ner                             | Avkastningsnivå                                        | Vinstfrekve               | ens Vinst/                                        | forlust-kvot V/                        | r trán stangda p        | ositioner ()                                                       |
|                                          |                                 |                                                        |                           |                                                   |                                        |                         |                                                                    |

## Launch ProRealTime

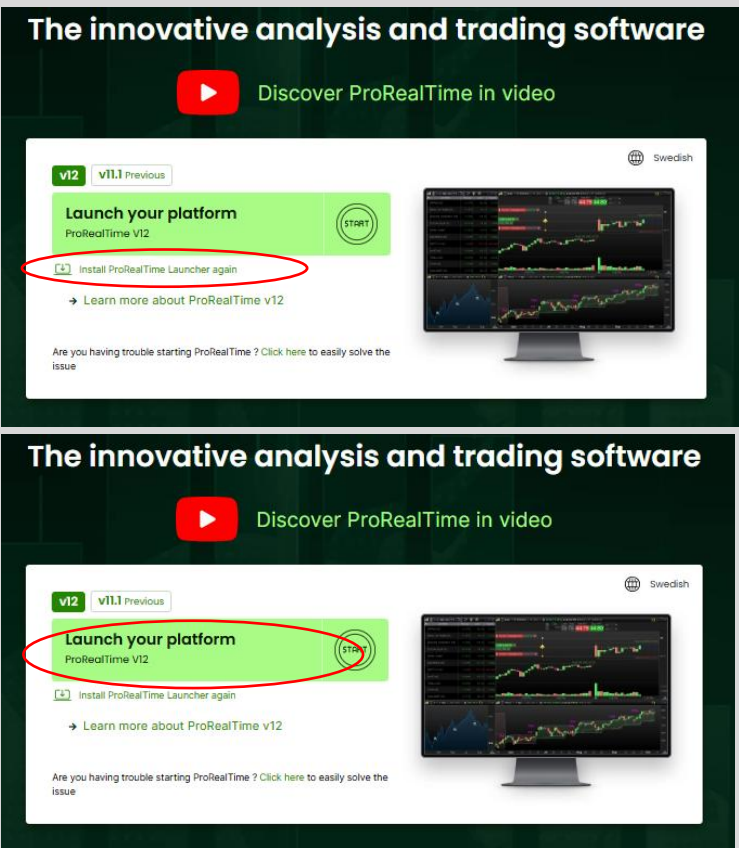

## ProfitAlgos – Installation & Start Guide (ProRealTime)

## 1. 🚧 Open a New Chart

Start by opening a new chart in ProRealTime.

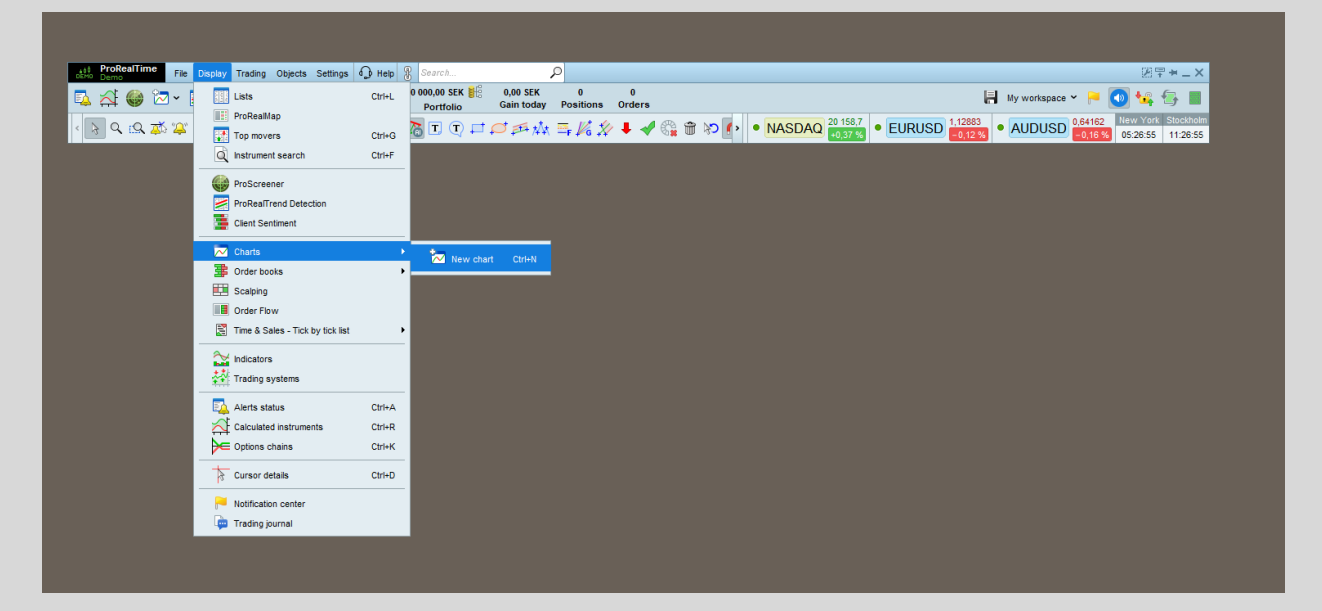

# 2. Select the Correct Instrument

Choose the correct indice (e.g. DAX, Nasdaq, Wall Street).

PA-DAX...= Germany 40 Cash (1€) PA-NAS.. = UsTech 100 Cash (1€) PA-WS... = Wall Street Cash (1€)

| 📲 🖧 🌑 🗁 🖻 🚮 🖾                                                                                                    | ~ 🔽 ~ 🌣       | 🖁 河 100 000<br>Po    | ,00 SEK 불<br>ortfolio | 👯 0,00 SEK 0 0 🔚 My workspace 🛩 🍋 🚺 🙀                                                        |
|----------------------------------------------------------------------------------------------------|---------------|----------------------|-----------------------|----------------------------------------------------------------------------------------------|
| < 🕞 Q. (Q. 🗱 🕮 🖉 🥅 🖉 & /                                                                                                    | ///-          | -   🔏 🏊 🛙            | T (T) I               | ロージ ジャ 水 三 K 2 + 4 0 m か い ・ NASDAQ 20155.8 ・ EURUSD 112882 ・ AUDUSD 054143 0528.03          |
|                                                                                                    |               |                      |                       |                                                                                              |
| stan 😳 SPTRD - 1m 5m 1h D W M 1 wee                                                                                                    | k ~ 200 units | 🗸 😪 Indicators       | • i (                 | • +0.22 % 11:28:01 USA500 Cash (2505)                                                        |
| $\hat{f}_x$ tyskland                                                                                                    | All markets   | <b>~</b> ]           |                       | Cty Auto Cty Q Sell Buy i Muti T/S                                                           |
| Sugo                                                                                                    | estions       |                      |                       | day: 0 / 0 / 0 Orders: 0 🗟 / 0 🗞                                                             |
| Q ★ 10 Tyskland 40 Cash (1€)                                                                                                    | DAX           | Index - DAX          | Euture                | LINT STP 5689,97 5690,57                                                                     |
| 🔍 💽 👷 🕅 Tyskland 40 Cash (5€)                                                                                                    | DAX           | Indices - DAX Mini   | Future                |                                                                                              |
| 式 🚖 🗺 I Tyskland 40 Cash (25€)                                                                                                    | DAX           | Indices - DAX        | Future                | UCONOCCUP IN A COUNT                                                                         |
| normal for the second second | TECDAX        | Index - Europa       | Future                |                                                                                              |
| 💫 🏠 📨 I Tyskland Mid-Cap50 Cash (1€)                                                                                                    | MDAX          | Index - Europa       | Future                |                                                                                              |
| 🖄 🖄 🖅 🕈 Tyskland Tech30 Cash                                                                                                    | TECDAX        | Index - Europa       | Future                |                                                                                              |
| Searc                                                                                                    | h results     |                      |                       |                                                                                              |
| 🖉 😨 🛙 Independent Bank Corp/Rockland I                                                                                                    | A INDB        | Aktier - USA (NASDA  | Stock                 |                                                                                              |
| 🖉 🏫 📨 🖡 British Land Co PLC                                                                                                    | BLND          | Shares - LSE         | Stock                 |                                                                                              |
| 🖌 🖄 🗺 🖡 Land Secu Grp PLC                                                                                                    | LAND          | Shares - LSE         | Stock                 |                                                                                              |
| 🏫 📨 🛙 Great Portland Estates PLC                                                                                                    | GPOR          | Shares - LSE         | Stock                 |                                                                                              |
| 🔄 🛁 😥 🖡 Tyskland 40 Cash (1€)                                                                                                    | DAX           | Index - DAX          | Future                |                                                                                              |
| ☆ 20 Tyskland 40 Cash (25€)                                                                                                    | DAX           | Indices - DAX        | Future                |                                                                                              |
| 💳 🖆 🐼 🖡 Tyskland 40 Cash (5€)                                                                                                    | DAX           | Indices - DAX Mini   | Future                | •                                                                                            |
| 📭 🏫 🗺 I Nederländerna25 Cash (40€)                                                                                                    | AEX           | Indices - Netherland | Future                | re                                                                                           |
| 🙀 🙀 🖄 🗺 🖡 Schweiz Blue Chip Cash (10CHF)                                                                                                    | SMI           | Index - Europa       | Future                |                                                                                              |
| 📩 📑 🚔 📨 🖡 Schweiz Blue Chip Cash (10CHF)                                                                                                    | SMI           | Index - Europa       | Future                | e                                                                                            |
| 🚔 🔤 🏠 🐼 🖡 Schweiz Blue Chip Cash (2CHF)                                                                                                    | SMI           | Index - Europa       | Future                | •                                                                                            |
| 🛄 🔄 🔁 I Tyskland 40 (25€) (JUN-25)                                                                                                    | DAX           | Index - Europa       | Future                | e                                                                                            |
| Tyskland 40 (5€) (JUN-25)                                                                                                    | DAX           | Index - Europa       | Future                | e                                                                                            |
| 💽 🔄 🔄 🖸 Tyskland Mid-Cap50 Cash (1€)                                                                                                    | MDAX          | Index - Europa       | Future                | · · · · · · · · · · · · · · · · · · ·                                                        |
| Advanced search                                                                                                    |               |                      |                       |                                                                                              |
|                                                                                                    |               |                      |                       | المالية المركمة المركمة (100 ممرة من 100 ممرة من 100 ممرة المركم من 100 ممرة المركم من 100 م |

## 2. Select the Correct Timeframe

Then choose the correct timeframe (e.g. 15 min, 30 min).

PA-XXX 30M... = Timeframe 30 minutes. PA-XXX 15M... = Timeframe 15 minutes. PA-XXX 10M... = Timeframe 10 minutes. PA-XXX 5M... = Timeframe 5 minutes. PA-XXX 3M... = Timeframe 3 minutes.

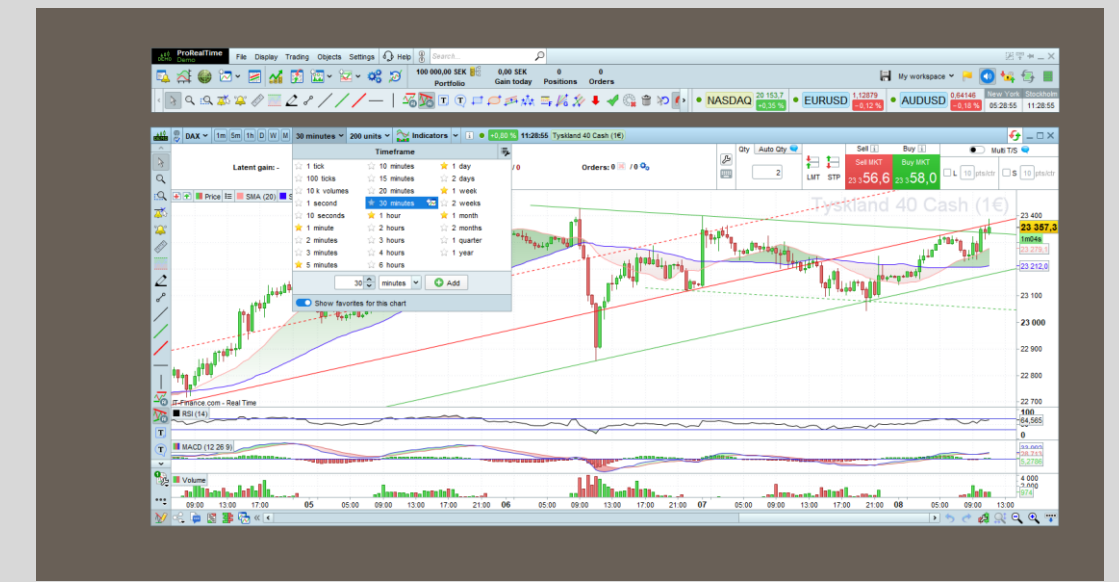

# 3. 👌 Import the Strategy Files

Click on Indicators in the chart.

Press Import and import the following files in order:

- 1. PaKey.itf
- 2. PA-XXX.itf (the strategy file)
- 3. PA-XXX IND.itf (the indicator file)

| et ProRealTime File Dis               | splay Trading Objects Settings 🤂 Help 🖁 Search 🔎                                        |                            | 图甲×-×                                       |
|---------------------------------------|-----------------------------------------------------------------------------------------|----------------------------|---------------------------------------------|
| 🗖 📲 🎱 🖾 🗸 🗾                           | A DOUDOUS SEK 0 0<br>Portfolio Gain today Positions Orders                              |                            | 📙 My workspace 🖌 🏓 💽 🔩 🚍 📗                  |
| A A A A A A A A A A A A A A A A A A A |                                                                                         | • NASDAQ 20 158,7 • EURUSD | 1,12895 • AUDUSD 0,64151 New York Stockholm |
|                                       |                                                                                         | V0.37 78                   |                                             |
| att 🐉 🐉 DAX 🗸 1m 5m 1h E              | W  M   30 minutes v 200 units 💽 Indicators v 👔 💿 💀 👬 🔹 🗤 11:30:15 Tyskland 40 Cash (1€) |                            | - □×                                        |
|                                       |                                                                                         | City Auto City             | Sell 👔 Buy 👔 💿 Multi T/S 🗬                  |
| Latent g                              | Adda Indicators & Trading systems                                                       |                            |                                             |
|                                       |                                                                                         | Lui I                      | 303,123370,3                                |
|                                       | Backtesting &                                                                           | Chart<br>templates         | and 40 Cash (1€)                            |
|                                       | 134 5                                                                                   | <b>1</b>                   | -23 369.8                                   |
|                                       |                                                                                         | deneration. I              | 29m43s<br>23 289.5                          |
|                                       |                                                                                         |                            | 123 215.0                                   |
|                                       |                                                                                         |                            | 1 40 0+++g+100                              |
|                                       | New Modify Duplicate Delete MarketPlace Import Add more Help                            |                            | -23 100                                     |
| r itel                                | Sort: Name V V Filter Indicators 18                                                     |                            |                                             |
| /                                     |                                                                                         |                            | - 23 000                                    |
| ata                                   | Pavorite indicators                                                                     |                            | -22 900                                     |
|                                       | 🖈 Exponential Moving Average (EMA) (on price)                                           |                            |                                             |
|                                       | Rice                                                                                    |                            | - 22 800                                    |
| Frinance.com - Real Time              | PRT Bands (on price)                                                                    |                            | -22 700                                     |
| RSI (14)                              | Single working Average (SMA) (on proce)                                                 |                            | 100                                         |
| T                                     | 📩 Volume                                                                                |                            | 0                                           |
| MACD (12 26 9)                        | My indicators     Superclassey                                                          |                            | 27.641<br>30.627                            |
| ×<br>01                               | S2 Example1 : ADX                                                                       |                            | 6,9841                                      |
| Volume                                | ☆ Example3 : MACD                                                                       |                            | 4 000<br>-2,000                             |
| · 09:00 13:00 17:00                   | ☆ Example4 : Pivot Points                                                               |                            | 21:00 08 05:00 09:00 13:00                  |
| 💅 🔩 📮 📓 🖀 «                           | 22 Example5 : RSI                                                                       |                            |                                             |
|                                       | Example6 : Stochastic                                                                   |                            |                                             |
|                                       | Example 7:880      Predefined indicators      V                                         |                            |                                             |
|                                       | Watch video :                                                                           |                            |                                             |
|                                       | Create your own indicators                                                              |                            |                                             |
|                                       |                                                                                         |                            |                                             |

## 4. 🗇 Activate Backtest Mode

Go to the Backtesting and Automatic Trading tab. Choose the algo: PA-XXX Click Modify

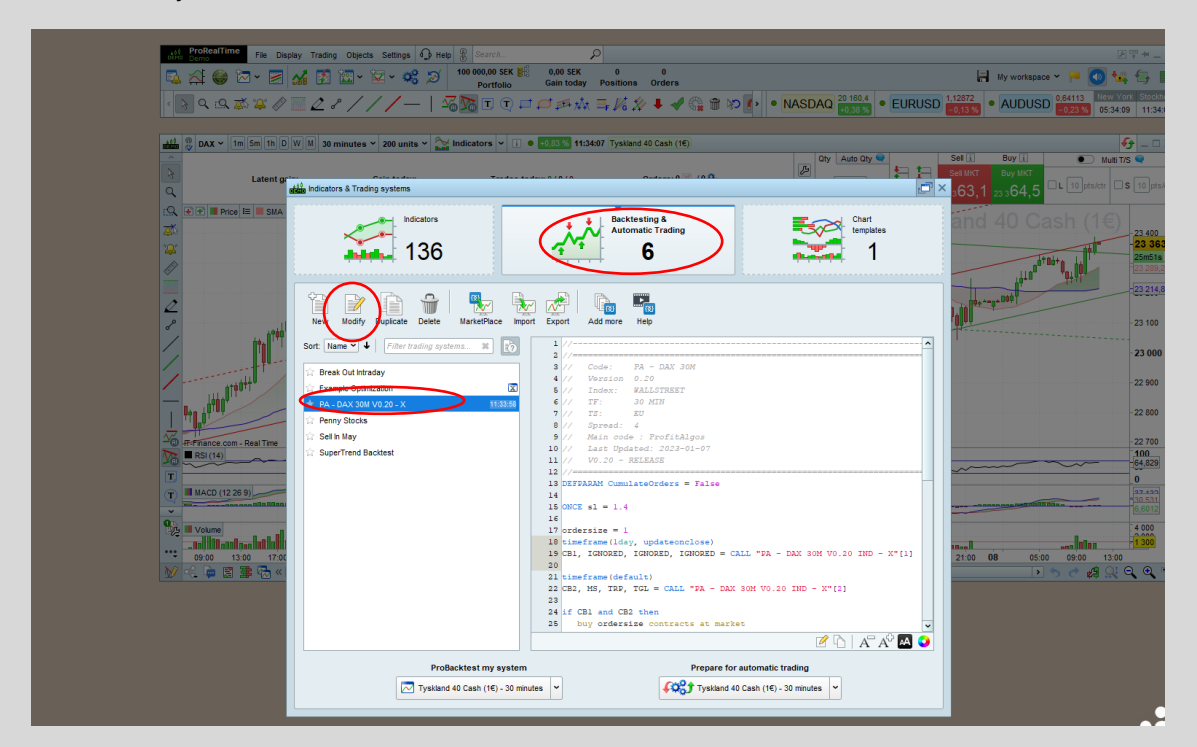

# 5. 🥕 Set Your Position Size

Adjust the position size according to your preference.

- Use decimal points (.) do not use commas (,).
- Minimum size:
- DAX & Nasdaq: 0.5
- Wall Street: 0.2

| Bit Brokestime         File         Display         Trading         Objects         Settings         Opjects         Settings         Opjects         Opjects         Settings         Opjects         Opjects         Settings         Opjects         Opjects         Settings         Opjects         Opjects         Settings         Opjects         Settings         Settings         Opjects         Settings         Opjects         Settings         Settings | 0<br>Inders                                                                                                    | Image: State State |  |  |  |  |  |
|----------------------------------------------------------------------------------------------------|----------------------------------------------------------------------------------------------------|----------------------------------------------------------------------------------------------------|--|--|--|--|--|
|                                                                                                    |                                                                                                    |                                                                                                    |  |  |  |  |  |
| → Variable optimization *      →       →     →       →     →       →     →       →     →       →     →       →     →       →     →       →     →       →     →       →     →       →     →       →     →       →     →       →     →       →     →       →     →       →     →       →     →       →     →       →     →       →     →       →     →       →     →       →     →       →     →       →     →       →     →       →     →       →     →       →     →       →     →       →     →       →     →       →     →       →     →       →     →       →     →       →     →       →     →       →     →       →     →       →     →       →     →       →     →                                                                                                    | Automatic Trading<br>Automatic Trading<br>Add instrument:<br>Charls Search Liss<br>Time unit: 30 minutes<br>Tyskland 40 Cash (t() 12 | Set IL         Bay IL         Duta 15 9           Saturd         Bay ILCI         Duta 15 9           LIT         ST         25.63.1         23.264.5           LIT         ST         25.63.1         23.264.5           Saturd         Bay ILCI         10.000           9000         11           -0.5         -1           -0.5         -1           Saturd         20.001           Saturd         20.001           20.000         22.000           22.000         22.000                                                                                                    |  |  |  |  |  |
| 2 endi<br>2 endi<br>2 endi<br>2 endi<br>2 endi<br>3 erreral = averagetuscange(TDP)((close/10)*pipsise)/1000<br>3 trailingetart1 = round(atrical*TGL)<br>3 if pot omaskes or ((longonmarket and shortonmarket[1]) or (longonmarket[1]<br>and shortonmarket)) then<br>3 mappice = close<br>3 endif<br>■ Video hirosh                                                                                                    | I instrument I                                                                                                    | 22.000<br>(4.829)<br>                                                                                                    |  |  |  |  |  |

## 6. 🔄 Enable Automatic Trading

Switch to the Automatic Trading tab. Press Prepare for automatic trading Accept and press OK

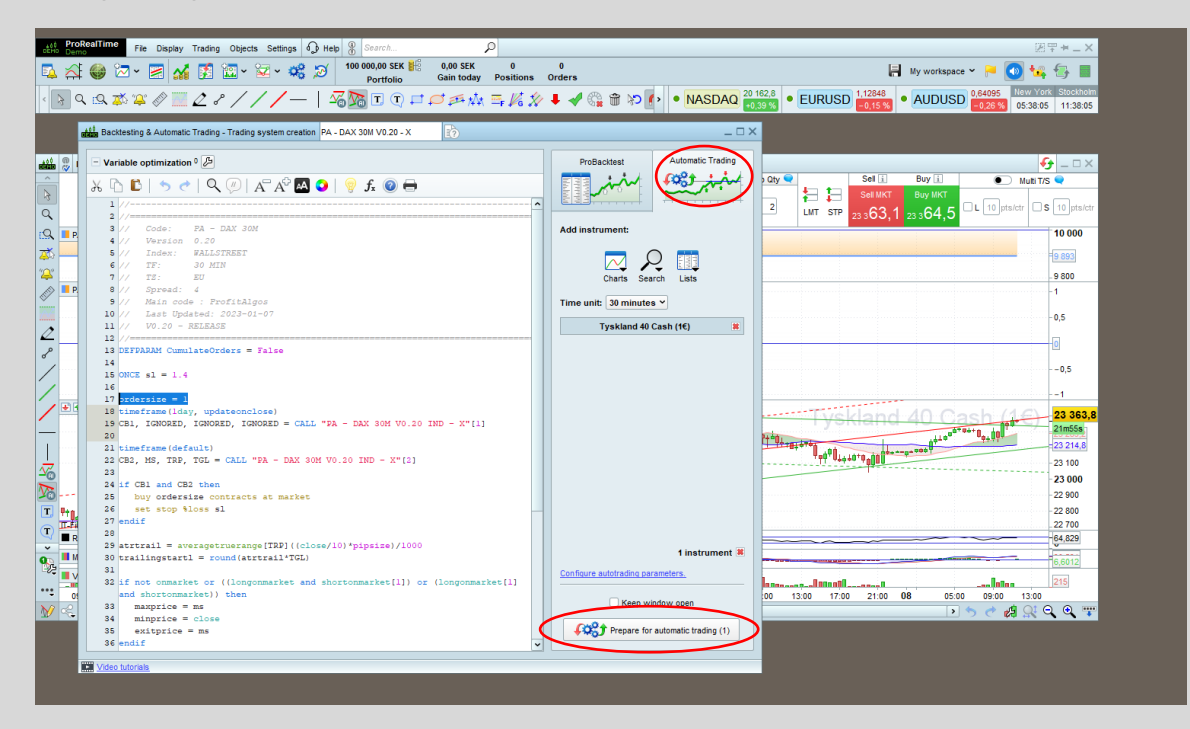

## Accept and press OK

| All ProRealTime Fie Display Trading Objects Settings 🔂 Help 🖁 Sea                                                                                                    |                                                                                                    |                                                                                                    | 图 <b>平</b> * _ X                                           |  |  |
|----------------------------------------------------------------------------------------------------|----------------------------------------------------------------------------------------------------|----------------------------------------------------------------------------------------------------|------------------------------------------------------------|--|--|
| 🂫 슈 🔮 🏼 ་ 🗷 🕍 🕅 🏛 ་ 🖉 ་ 🥰 🎜 👘 🗤                                                                                                    | rtfolio Gain today Positions Orders                                                                                                    | Hy works                                                                                                    | pace 🐃 📔 💽 號 🚍 🔳                                           |  |  |
| · B Q Q # # # Ø = ∠ ? / / / −   ∞ 18 I                                                                                                    | ▯▯◻▱҂◮ਙ◪ᄽ◾◢▯ෳ»▮∙                                                                                                    | NASDAQ 20 173,5<br>+0,45 %     • EURUSD 1,12872<br>-0,13 %     • AUDU                                                                                                    | SD 0,64102 New York Stockholm<br>-0,25 % 05:42:39 11:42:39 |  |  |
|                                                                                                    |                                                                                                    |                                                                                                    |                                                            |  |  |
| 🟥 🖗 DAX 🗸 1m 5m 1h D W M 30 minutes 🖌 200 units 🖌 🏠 Indicator                                                                                                    | s 🗸 i 🛛 +0,84 % 11:42:39 Tyskland 40 Cash (1€)                                                                                                    |                                                                                                    | - □ ×                                                      |  |  |
| A Latent gain: - Gain today: -                                                                                                    | Trades today: 0 / 0 / 0 Orders: 0 📧 / 0 0 <sub>0</sub>                                                                                                    | Chy Auto Chy Chy Chy Chy Chy Chy Chy Chy Chy Chy                                                                                                    | Muti T/S     Muti T/S                                      |  |  |
| 🔍 📕 PA - DAX 30M V0.20 - X                                                                                                    | Automatic trading preferences                                                                                                    | ×                                                                                                    | 10 000                                                     |  |  |
| ž.                                                                                                    | You are about to create your first automatic trading system. It will be add                                                                                                    | ded to the strategy center in the "Pending" section, where you can start                                                                                                    | Ees ee                                                     |  |  |
|                                                                                                    | ř.                                                                                                    |                                                                                                    | 9 800                                                      |  |  |
| PA - DAX 30M V0.20 - X: Pestons<br>Your account has safeguards linked to automatic trading: a limit on the number of orders executed and a validy time limit of the strategy. These<br>safeguards will apply to all your future strategies. You can change them in the automatic trading settings at any time. Please define them below: |                                                                                                    |                                                                                                    |                                                            |  |  |
| 2                                                                                                    | Stop due to number of orders                                                                                                    | Stop due to system expiration date                                                                                                    | 0,0                                                        |  |  |
| *                                                                                                    | ProOrder may stop any trading system as soon as the sum of<br>pending orders' of this system on one hand, and orders<br>executed by this system since market open (0:00 GMT for the<br>forcer market) on the other hand is strictly greater than: | All automatic trading systems have a common validity date. If you<br>do not click the "Extend" button before this date, Proorder may<br>automatically stop them. Number of days of each extension: | 0,5<br>1                                                   |  |  |
|                                                                                                    | 50 Torders                                                                                                    | Extension of the validity of strategies is limited to 20 days on Demo<br>accounts (200 days on Live accounts)                                                                                      | 23 364,9<br>17m20s<br>-23 214,9                            |  |  |
| 1 0000 0000 0000 0000 0000 0000 0000 0                                                                                                    | <ul> <li>"Pending orders include orders that are being processed and not exec</li> </ul>                                                                                                    | uted, rejected, or canceled.                                                                                                    | -23 100                                                    |  |  |
|                                                                                                    | <ul> <li>I understand that my systems will be automatically shut down if they<br/>single day.</li> </ul>                                                                                                    | individually execute more than the number of orders defined below in a                                                                                                    | -23 000                                                    |  |  |
|                                                                                                    | I understand that my systems will be shut down automatically if their y                                                                                                    | ralidity is not manually extended.                                                                                                    | -22 900                                                    |  |  |
| T-Eikance com - Real Time                                                                                                    | ОК                                                                                                    | Cancel                                                                                                    | 22 800                                                     |  |  |
| RSI (14)                                                                                                    | 65,046                                                                                                    |                                                                                                    |                                                            |  |  |
| MACD (12 26 9)                                                                                                    |                                                                                                    |                                                                                                    | 6 6714                                                     |  |  |
|                                                                                                    |                                                                                                    |                                                                                                    |                                                            |  |  |
|                                                                                                    | 00 21:00 00 05:00 09:00 13:00 17:00 21:00                                                                                                    | 07 05.00 09.00 15.00 17.00 21.00 08 0                                                                                                    | > < < # Q Q T                                              |  |  |
|                                                                                                    |                                                                                                    |                                                                                                    |                                                            |  |  |

# 7. 🚀 Start the Algo

Select your algo from the list. Press Start

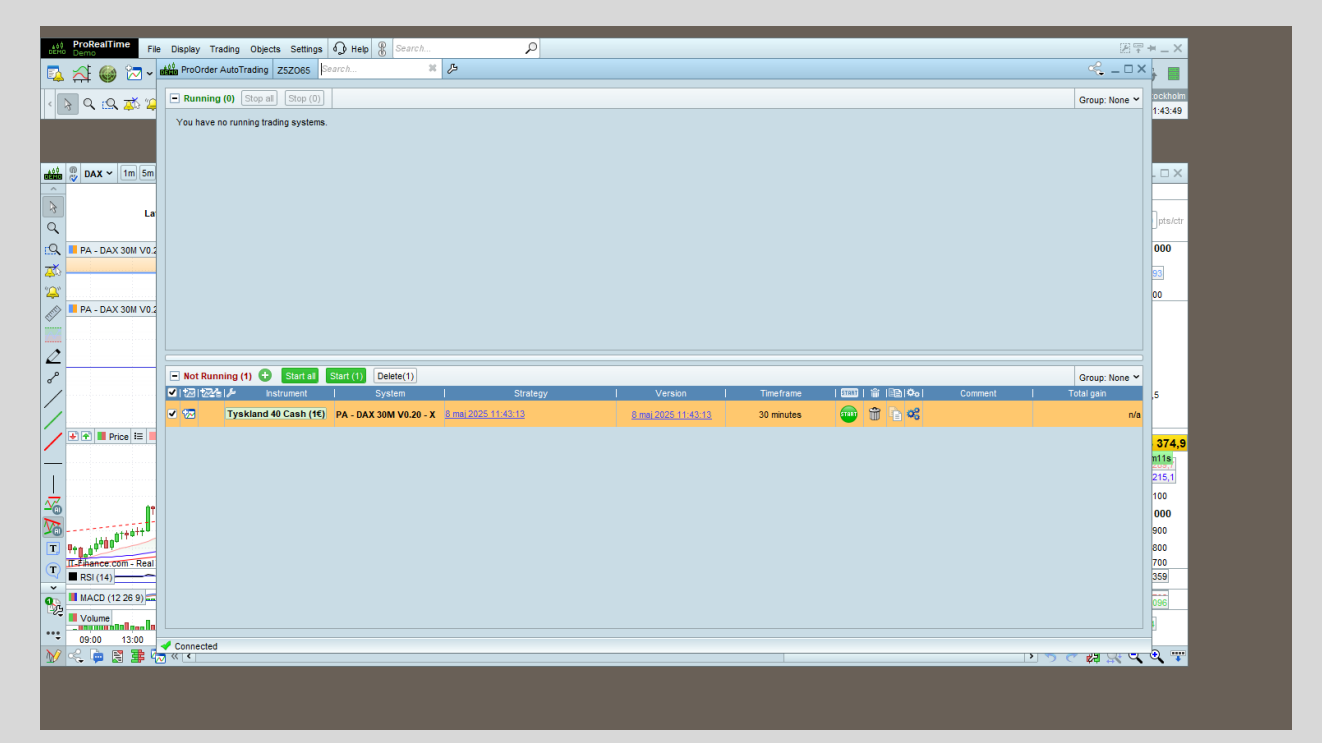

## 8. **Second Second Secon**

Make sure the following settings are correct:

- ☑ Readjust stops is enabled
- $\ensuremath{\boxtimes}$  Correct instrument is selected
- 🗹 Correct timeframe is applied
- I Timezone is set to: UTC +02:00
- I Max position:
- If size in code is  $\leq$  1: Max position = 1
- If size in code is > 1 and  $\leq$  2: Max position = 2

## 🗩 All Set!

Your algo is now live and trading automatically. You're up and running!

| EHO Demo                                                                                                    | le Display Trading Objects Settings 🕠                                                                                                    | Help 🖁 Search 🔎                                            |                                                                                                    |                                         | 昭平+二×                 |  |  |  |
|----------------------------------------------------------------------------------------------------|----------------------------------------------------------------------------------------------------|------------------------------------------------------------|----------------------------------------------------------------------------------------------------|-----------------------------------------|-----------------------|--|--|--|
| 🕵 🖂 🍏 📨 -                                                                                                    | ProOrder AutoTrading Z5Z065 Searc                                                                                                    | ch 🗱 🔑                                                     |                                                                                                    |                                         | ≪□× <b>}</b> ∎        |  |  |  |
| < R Q 🔝 🛣 🛛                                                                                                    | Running (0) Stop all Stop (0)                                                                                                    |                                                            |                                                                                                    |                                         | Group: None 🛩 ockholm |  |  |  |
|                                                                                                    | You have no running trading systems.                                                                                                    |                                                            |                                                                                                    |                                         | 1:44:37               |  |  |  |
|                                                                                                    |                                                                                                    |                                                            |                                                                                                    |                                         |                       |  |  |  |
| 📫 🐡 DAX 🗸 1m 5m                                                                                                    |                                                                                                    |                                                            |                                                                                                    |                                         | . 🗆 🗙                 |  |  |  |
| ^<br>N                                                                                                    |                                                                                                    | 100 Confirm the activation of this trading system - 757065 |                                                                                                    |                                         | ×                     |  |  |  |
| C Li                                                                                                    |                                                                                                    |                                                            |                                                                                                    |                                         | pts/ctr               |  |  |  |
| 🕄 📕 PA - DAX 30M VO.                                                                                                    |                                                                                                    | 🗉 Instrument                                               | Trading system                                                                                         | Max position Guaranteed Stop 📍 Readjust | stops 🕤 000           |  |  |  |
| <b>Ž</b>                                                                                                    |                                                                                                    | Tyskland 40 Cash (16)                                      |                                                                                                    |                                         | 93                    |  |  |  |
|                                                                                                    |                                                                                                    | 30 minutes                                                 | PA - DAX 30M V0.20 - X (UTC+02:00)                                                                     | 1 Contracts                             | 00                    |  |  |  |
|                                                                                                    |                                                                                                    | Stop distance (min - max) : 5 points - 75 %                | 8 mai 2025 11:43:13                                                                                    |                                         |                       |  |  |  |
| 0                                                                                                    |                                                                                                    |                                                            |                                                                                                    |                                         |                       |  |  |  |
| ~<br>~                                                                                                    | - Not Running (1) 🕂 Start all Star                                                                                                    | When a trading system is stopped                           | Max number of orders per day                                                                           | Validity date for your trading systems  | roup: None 🛩          |  |  |  |
| /                                                                                                    | ■ 121224 1 Instrument                                                                                                    | Modify                                                     | Libert (default)         50         20 maj 2025 1500000           Modify         Modify         Modify |                                         |                       |  |  |  |
|                                                                                                    | 1/2 Tyskland 40 Cash (16) PA                                                                                                    |                                                            |                                                                                                    |                                         |                       |  |  |  |
|                                                                                                    | Ideclare that I understand that the performance of this system may be different than a backtest simulation over the same period     Ideclare that I understand that any trading system can expose me to risk of loss greater than my initial investment. |                                                            |                                                                                                    |                                         |                       |  |  |  |
| _                                                                                                    | Indecept the conditions of execution and stopping of automatic traonal systems     Zets                                                                                                    |                                                            |                                                                                                    |                                         |                       |  |  |  |
|                                                                                                    |                                                                                                    |                                                            | Activate trading system Ca                                                                             | incel                                   | 100                   |  |  |  |
| No                                                                                                    |                                                                                                    |                                                            |                                                                                                    |                                         | 900                   |  |  |  |
| T 9+0.00000                                                                                                    |                                                                                                    |                                                            |                                                                                                    |                                         | 800                   |  |  |  |
| RSI (14)                                                                                                    |                                                                                                    |                                                            |                                                                                                    |                                         | 808                   |  |  |  |
| MACD (12 26 9)                                                                                                    |                                                                                                    |                                                            |                                                                                                    |                                         | 968                   |  |  |  |
|                                                                                                    |                                                                                                    |                                                            |                                                                                                    |                                         |                       |  |  |  |
| <ul> <li>09:00</li> <li>13:00</li> <li>№ &lt;</li> <li>№ &lt;</li> <li>№ </li> <li>№ </li></ul> | Connected                                                                                                    |                                                            |                                                                                                    |                                         | ) > ~ # <u></u> • •   |  |  |  |
|                                                                                                    |                                                                                                    |                                                            |                                                                                                    |                                         |                       |  |  |  |
|                                                                                                    |                                                                                                    |                                                            |                                                                                                    |                                         |                       |  |  |  |

## 🐉 All Set!

Your algo is now live and trading automatically. You're up and running!

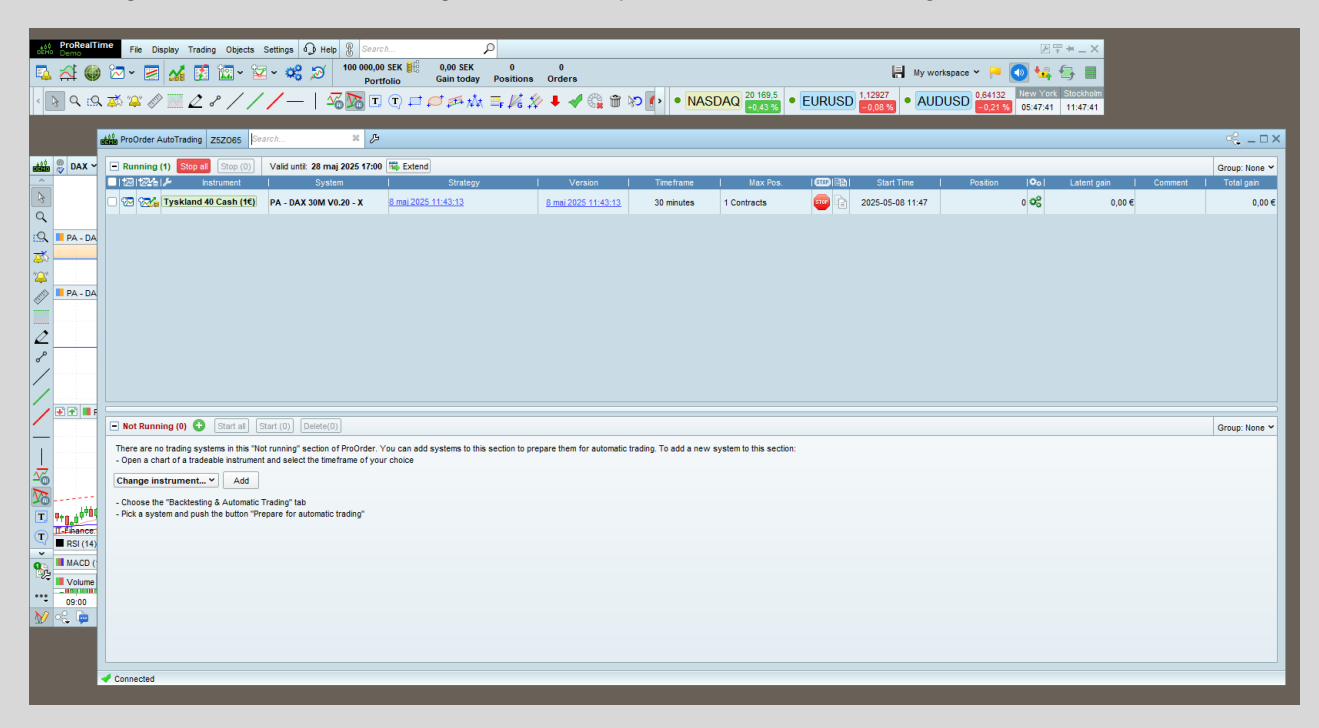

Questions about ProfitAlgos or our trading strategies?

#### Feel free to reach out to us anytime:

Email: info@profitalgos.com Website: <u>https://profitalgos.com/contact/</u> Discord: <u>https://discord.gg/S84fPArfNe</u> X (Twitter): <u>https://x.com/ProfitAlgos</u> Instagram: <u>https://www.instagram.com/profitalgos/</u>